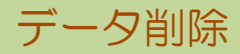

指定した日付以前の伝票データを削除します。

# 注意

- 削除した伝票はもとに戻すことができません。
  削除を実行する前に必ずバックアップを取得してください。
  ※ クラウド版をご契約の場合は、ふくろう販売管理メニューから直接バックアップを取得することができませ/ アステム㈱ 担当SEまでご連絡ください。
- 削除を実行する前に、各種残高(売掛残高・請求残高・買掛残高・支払残高・未払残高・在庫残高)を取得し、 削除実行後にそのデータと比較して、間違いがないことを確認してください。
- 1) データ手順手順

①システム管理メニューのデータ削除を起動します。

②決算年月日を選択します。

この日付以前の伝票データが全て削除されます。(伝票更新履歴データも削除されます)

| <i>闻</i> データ削除                                                                  | ×                |
|---------------------------------------------------------------------------------|------------------|
| データ削除                                                                           |                  |
| 決算年月日 2020/03/31 ▼ 選択した決算年月日以前のデーゆを削除します                                        |                  |
| ※ 削除したデータは元に戻せません。<br>当処理実行前に、[システム管理]→[データベースバックアップ]にて<br>バックアップファイルを作成してください。 |                  |
| <u>実行</u><br>F5 F5 F6 F6 F6 F6 F6 F6 F6 F6 F6 F6 F6 F6 F6                       | <u>終了</u><br>F12 |

### Point

- ・ 選択できる決算年月日は、現在日付から起算して3年より前の日付となります。
- ③実行ボタンを押すと、パスワード入力画面が表示されます。 パスワードはシステム管理者にご確認ください。

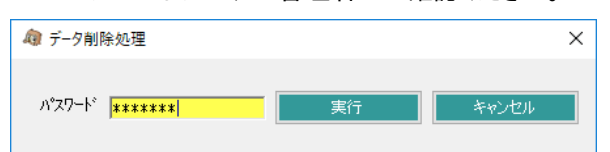

④削除対象の伝票はCSVファイルに出力されますので、保存先を選択します。

| フォルダーの参照                               | × |
|----------------------------------------|---|
| 削除データのテキストファイルを保存するフォルダを指定してください。      |   |
|                                        |   |
| デスクトップ                                 |   |
| > 💈 komuni                             |   |
| > 💻 PC                                 |   |
| > 🐂 ライブラリ                              |   |
| > 🥔 ネットワーク                             |   |
| > 🕺 コントロール パネル                         |   |
| 🔯 ごみ箱                                  |   |
| >                                      |   |
| 「「「「「「「」」の書                            |   |
| 11111-11 <b>6</b> 4                    |   |
| 1-1-1-1-1-1-1-1-1-1-1-1-1-1-1-1-1-1-1- |   |
| derive in literals                     |   |
|                                        |   |
| 新しいフォルダーの作成(N) OK キャンセル                |   |
| AND THE OR THE END                     |   |

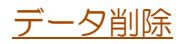

#### 2) 削除する伝票

下記の条件に基づいて対象の伝票を削除します。

| 伝票  | 削除条件                                                                                                    |
|-----|----------------------------------------------------------------------------------------------------|
| 見積  | 見積日が、選択した決算年月日以前の伝票。                                                                                                    |
| 受注  | 受注日が、選択した決算年月日以前の伝票。<br>ただし、データ削除実行後に残っている売上伝票にリレー済の受注伝票は、削除されません。                                                         |
| 売上  | 運用設定画面の「在庫引落基準」の設定値が、<br>『伝票発行日」の場合は、売上日が、選択した決算年月日以前の伝票。<br>『配達(入荷日)』の場合は、出庫日が、選択した決算年月日以前の伝票。                            |
| 入金  | 入金日が、選択した決算年月日以前の伝票。                                                                                                    |
| 発注  | 発注日が、選択した決算年月日以前の伝票。<br>ただし、データ削除実行後に残っている仕入伝票にリレー済の発注伝票は、削除されません。<br>                                                     |
| 仕入  | 運用設定画面の「在庫引落基準」の設定値が、<br>『伝票発行日」の場合は、仕入日が、選択した決算年月日以前の伝票。<br>『配達(入荷日)』の場合は、入荷日が、選択した決算年月日以前の伝票。                            |
| 支払  | 支払日が、選択した決算年月日以前の伝票。                                                                                                    |
| 入出庫 | 入出庫日が、選択した決算年月日以前の伝票。                                                                                                    |
| 切断  | 伝票日付が、選択した決算年月日以前の伝票。                                                                                                    |
| 生産  | 「状況」の設定値が『未着手』の伝票は、伝票日付が選択した決算年月日以前の伝票。<br>「状況」の設定値が『生産中』の伝票は、開始日が選択した決算年月日以前の伝票。<br>「状況」の設定値が『完成』の伝票は、完成日が選択した決算年月日以前の伝票。 |

#### 3) 開始残高

各種残高を新たに設定し直します。

### · 売掛/請求、買掛/支払/未払 残高

得意先マスタ、仕入先マスタをもとに、選択した決算年月日直後の締日を算出し、算出された日付を「残高日付」 その日付時点で計算した残高を「残高金額」として、請求先残高登録、支払先残高登録を上書きします。

## • 在庫残高

選択した決算年月日時点の在庫を「開始残高」として登録します。 運用設定の「在庫開始日」は、選択した決算年月日で上書きされます。

### Point

棚卸評価法が「最終仕入」の場合、選択した決算年月日時点で算出した「最終仕入単価」を 商品マスタの「標準原価単価」に上書きします。 これは最終仕入単価を用いて在庫金額を計算する際、算出する日付時点までに仕入データが 存在しない場合は、マスタの標準原価単価にて在庫金額が算出されるためです。